墨田区公共施設利用システム 利用者操作マニュアル

6. 抽選の申込

| ? 空き!    | 照会・申込    | <u>.</u> |           |                     |                 |  |
|----------|----------|----------|-----------|---------------------|-----------------|--|
| 施設種類から探す | 室場種類から探す | 利用目的から探す | 利用者区分から探す | <b>ム</b><br>施設名から探す | •<br>-<br>覧から探す |  |
| 多目的施設    | 屋内スポーツ   | /施設 屋外ス  | ポーツ施設     |                     |                 |  |

予約の申込と同じように空き照会・申込から、施設の検索条件を選択します。 施設の検索方法については「3.予約の申込 (P.12)」を参照してください。

| 施設名 複数調用可       | お知らせ | 案内 | 地区 | 本日の<br>予定 | バリアン<br>リー設備 |
|-----------------|------|----|----|-----------|--------------|
| □ すみだ共生社会推進センター |      | Ø  | 0  | 0         | ¢.           |
| □ すみだリバーサイドホール  |      | C  | 0  | 0         | (the         |
| □ すみだ産業会館       |      | C  | 0  | 0         | Ŀ            |
| □ 曳舟文化センター      |      | C  | 0  | 0         | (the         |
| □ みどりコミュニティセンター |      | Ø  | 0  | 0         | (k)          |
| 2 スポーツプラザ梅若     |      | C  | 0  | 0         | (L           |
| □ 塁田区総合運動場      | 0    | Ø  | 0  | 6         | cs.          |

施設選択から利用したい施設を選択し「次へ進む」ボタンを押下してください。 施設は複数選択できます。

墨田区公共施設利用システム 利用者操作マニュアル

| Home > 施設選択 > 施設別空き状況 > 時間帯別空き状況 > 申込内容入力 > 申込完了 |                             |
|--------------------------------------------------|-----------------------------|
| 施設別空き状況                                          |                             |
| 空き状況の照会や申込したいコマを選んで「次へ進む」ボタンを押してください。複数コマの選択がで   | <b>きます。</b>                 |
|                                                  |                             |
| ☆ 表示期間                                           | コマ表示                        |
| 2025/06/01 ロ から 1日 9 1週間 0 2週間 0 1ヶ月             | O 空き         Δ         一部空き |
|                                                  | × 空きなし 抽選 抽選申込可能            |
| + その他の条件で絞り込む 9 表示                               | - 申込期間外 * 公開対象外             |
|                                                  |                             |
|                                                  |                             |

施設別空き状況画面が表示されます。

表示したい期間を選択し「表示」ボタンを押下してください。

| ♂表示期間                   |             |        |       |       |       | ⊐ <b></b> ₹ | 表示    |    |        |
|-------------------------|-------------|--------|-------|-------|-------|-------------|-------|----|--------|
| 2025/06/01              | t t         | 0 1E   | 0 1週間 | 〇 2週間 | 〇 1ヶ月 | 0           | 空き    | Δ  | 一部空き   |
| ➡ 表示形式                  |             |        |       |       |       | ×           | 空きなし  | 抽選 | 抽選申込可能 |
|                         | 1           |        |       |       |       | -           | 申込期間外 | *  | 公開対象外  |
| <ul> <li>横表示</li> </ul> | 0 カレンダ-     | -表示    |       |       |       |             |       |    |        |
| ① 表示時間帯                 |             |        |       |       |       |             |       |    |        |
| 〇午前                     | ○ 午後 ] ○    | 夜間 💽 全 |       |       |       |             |       |    |        |
| ① 表示曜日                  |             |        |       |       |       |             |       |    |        |
| □ 月曜日                   | ○ 火曜日       | 🗌 水曜日  | □ 木曜日 | □ 金曜日 |       |             |       |    |        |
|                         | Campo menos |        |       |       |       |             |       |    |        |

※補足

「その他の条件で絞り込む」ボタンを押下すると、表示形式・時間帯・曜日などで絞り込んで 表示することができます。

### 墨田区公共施設利用システム 利用者操作マニュアル

| ▲ 施設からのお知らせ      |                    |      |     |      |      |                           |         | 1     |
|------------------|--------------------|------|-----|------|------|---------------------------|---------|-------|
| 注音 = TE          |                    |      |     |      |      |                           |         | -     |
| 種トレーニング機器をそろえたトレ | 10年1月1日<br>シーニング室、 | た員42 | 名の会 | 議室等が | ぶありま | जित्व<br>ह<br>्रि<br>ट्रि | 020/11/ | 26(木) |
|                  |                    |      |     |      |      | く前の期                      | 閒間      | 次の期間  |
| 2025 (5 11 (12)  |                    | 6/1  | 6/2 | 6/3  | 6/4  | 6/5                       | 6/6     | 6/7   |
| 2025/0/1(日)~     | 正貝                 | B    | 月   | 火    | 水    | 木                         | 金       | ±     |
| 会議室              | 42人                | 抽選   | 抽選  | 抽選   | 抽選   | 抽選                        | 抽選      | 抽選    |
|                  |                    |      |     |      |      |                           |         |       |

抽選申込をしたい施設の日を選んで「次へ進む」ボタンを押下してください。

複数選択できます。選択すると反転します。

※「抽選」と表示されているところが抽選申込受付中のコマとなります。

抽選申込期間外の場合は「抽選」と表示されません。

| ) 空きあり /   | ム 法設に開 | 884 × 984    | U.    | 100 Ha | 中达可能  | -     | 中达期增穷 | 81.      | 100   | 27     |       |       |       |       |       |   |
|------------|--------|--------------|-------|--------|-------|-------|-------|----------|-------|--------|-------|-------|-------|-------|-------|---|
| < 加迎一解发用G3 |        |              |       |        |       |       |       |          |       |        |       |       |       |       |       |   |
| スポーツブラザ権者  |        | スポーツプラ       | ラザ梢   | 诺      |       |       |       |          |       |        |       |       |       |       |       |   |
|            | <      | 3025年6月5日m   | 9:00  | 10.00  | 11:00 | 12:00 | 13:00 | 14:00    | 15:00 | \$6:00 | 17:00 | 18:00 | 19:00 | 20:00 | 21:00 | > |
|            |        | 全議室<br>1944  | 2.8.  | 812    | a     |       |       | - 1618 ( | ¥79   |        |       |       | uta.  |       |       |   |
|            |        | 2023年6月6日(金) | 9:00  | 10:00  | 11:00 | 12:00 | 13:00 | 14:00    | 15:00 | 35:00  | 17:00 | 18:00 | 19:00 | 20:00 | 21:00 |   |
|            |        | 全成王<br>234   | 2 14. | 10     |       |       |       | -        | ¥tő   |        |       |       | 1812M |       |       |   |

時間帯別空き状況画面が表示されます。利用する時間帯を選択し「次へ進む」ボタンを押して ください。複数選択できます。選択すると色が反転します。

## 墨田区公共施設利用システム 利用者操作マニュアル

| Home ; 施設選択 ; 施設別空き状況 ;               | 時間帯別空き状況 🧃 当辺          | 希望順位指定 > 抽選申込內容入力 > 抽選申込 | 2完了                      |                     |
|---------------------------------------|------------------------|--------------------------|--------------------------|---------------------|
| 当選希望順位指定                              |                        |                          |                          |                     |
| 当選希望順位を指定する抽選申込の<br>ボタンキレイ けドラック場件で抽過 | D一覧です。<br>B由込の当選希望順に並ん | 《恭ラアください) 同じ当選発理順位に認     | きまえと わいト申込 (オペア)         | 4選わけズブ変選) にかり手      |
| J.                                    | ● <sup></sup>          |                          |                          |                     |
| マポ ハゴニギ病                              |                        |                          |                          |                     |
| ズボージンフジ梅若                             | スポーツプラザ梅君              | ☆ 複数申込のセット扱いあり           |                          | <b>办</b> 受付締切日時     |
|                                       |                        |                          |                          | 2025/2/26 (水) 00:00 |
|                                       | ? 1つの申込希望に複数           | 数の予約を入れた場合、すべてまとめて       | 当選または落選となります。            |                     |
|                                       | = 第 1 差 寸              | 施設                       | 利用日時                     |                     |
|                                       | 三角山王                   | ■ スポーツプラザ梅若 会議室          | 2025/6/5(木) 12:30 - 16:3 |                     |
|                                       |                        |                          |                          |                     |
|                                       | 11                     |                          |                          |                     |
|                                       | ■ 第 2 希望               | 施設                       | 利用日時                     |                     |
|                                       |                        | ■ スポーツプラザ梅若 会議室          | 2025/6/6(金) 12:30 - 16:3 | D T 1               |
|                                       | + 希望枠を増やす              |                          |                          |                     |
|                                       |                        |                          |                          |                     |
|                                       |                        |                          |                          |                     |
| ▲ 一番上へ 🛛 😤 Homeに                      | 戻る                     |                          | く前                       | に戻る >次へ進む           |

当選希望順位を指定する画面が表示されます。複数の抽選申込をしている場合、当選希望順位の 指定を行い「次へ進む」ボタンを押下してください。

※補足 当選希望順位とは

当選してほしい順番のことです。順位は第1希望から連番で指定します。

同一の順位を指定することにより、セット申込(複数の申込を1つの抽選対象とする)とすることがで きます。セット申込の場合はすべて当選か、すべて落選のどちらかになります。

墨田区公共施設利用システム 利用者操作マニュアル

※補足 当選希望順位を変更するには

◆ 変更方法1:上下矢印ボタンで変更する。

上下矢印ボタンを押下すると、抽選申込の当選希望順位を入れ替えることができます。

| ポーツブラザ梅                                                                                     | 若複数申込のセット扱いあり                                                                                      |                                                    |                                                                         |
|---------------------------------------------------------------------------------------------|----------------------------------------------------------------------------------------------------|----------------------------------------------------|-------------------------------------------------------------------------|
| 1つの申込希望に推                                                                                   | 複数の予約を入れた場合、すべてまとめて                                                                                | 当選または落選となります。                                      |                                                                         |
| 第 <b>1</b> 希望                                                                               | 施設                                                                                                 | 利用日時                                               |                                                                         |
|                                                                                             |                                                                                                    | 2025/6/5(木) 12:30 - 16:3                           | D T 1                                                                   |
| "<br>第 2 希望                                                                                 | 施設                                                                                                 | 利用日時                                               |                                                                         |
|                                                                                             | 三 スポーツプラザ梅若 会議室                                                                                    | 2025/6/6(金) 12:30 - 16:3                           | D 1 1                                                                   |
| - 希望枠を増やす                                                                                   |                                                                                                    |                                                    |                                                                         |
| ▶ 希望枠を増やす<br>ポーツプラザ柏                                                                        | 若複数申込のセット扱いあり                                                                                      |                                                    |                                                                         |
| <ul> <li>希望枠を増やす</li> <li>ポーツプラザ格</li> <li>1つの申込希望にも</li> </ul>                             | 若 複数申込のセット扱いあり<br>复数の予約を入れた場合、すべてまとめて                                                              | 当選または落選となります。                                      |                                                                         |
| <ul> <li>希望枠を増やす</li> <li>ポーツプラザ桶</li> <li>1つの申込希望にも</li> <li>第1希望</li> </ul>               | 若 複数申込のセット扱いあり<br>複数の予約を入れた場合、すべてまとめて<br>施設                                                        | 当選または落選となります。<br>利用日時                              |                                                                         |
| <ul> <li>希望枠を増やす</li> <li>ポーツプラザ桶</li> <li>1つの申込希望にも</li> <li>第1希望</li> </ul>               | 若 後数申込のセット扱いあり 複数の予約を入れた場合、すべてまとめて 施設 スポーツプラザ梅若 会議室                                                | 当選または落選となります。<br>利用日時<br>2025/6/6(金) 12:30 - 16:30 | <ul> <li>● 受付締切日時</li> <li>2025/2/26 (水) 00:0</li> <li>● 1 ↓</li> </ul> |
| <ul> <li>希望枠を増やす</li> <li>ポーツプラザ格</li> <li>1つの申込希望にお</li> <li>第1希望</li> <li>第2希望</li> </ul> | <ul> <li>諸 複数申込のセット扱いあり</li> <li>复数の予約を入れた場合、すべてまとめて</li> <li>施設</li> <li>スポーツプラザ梅若 会議室</li> </ul> | 当選または落選となります。<br>利用日時<br>2025/6/6(金) 12:30 - 16:30 | <ul> <li>● 受付締切日時</li> <li>2025/2/26 (水) 00:0</li> <li>● 1</li> </ul>   |

墨田区公共施設利用システム 利用者操作マニュアル

◆ 変更方法2:上矢印ボタン、下矢印ボタンで変更する。 上矢印ボタンを押下すると、当該抽選申込を1つ上の当選希望順位に移すことができます。 下矢印ボタンを押下すると、当該抽選申込を1つ下の当選希望順位に移すことができます。

| 王山, 1 (18)    | JEAX            | 400100                                                                                                    |            |
|---------------|-----------------|----------------------------------------------------------------------------------------------------|------------|
|               | 三 スポーツノラサ梅岩 会議室 | 2025/6/6(金) 12:30 - 16:30                                                                                        | 1 1        |
| ·<br>第 2 希望   | 施設              | 利用日時                                                                                                    |            |
|               | ■ スポーツプラザ梅芸 会議室 | 2025/6/5/本) 12:30 - 16:30                                                                                        | 7 1        |
|               |                 | 2023/03/03/03/03/03/03/0                                                                                         |            |
| 第 <b>1</b> 希望 | 施設              | 利用日時                                                                                                    |            |
| 第 <b>1</b> 希望 |                 | 利用日時           2025/6/5(木) 12:30 - 16:30                                                                         | 1 4        |
| 第 <b>1</b> 希望 |                 | 利用日時           2025/6/5(木) 12:30 - 16:30           2025/6/5(木) 12:30 - 16:30           2025/6/6(金) 12:30 - 16:30 | T 4<br>T 4 |

墨田区公共施設利用システム 利用者操作マニュアル

◆ 変更方法3:ドラッグ操作で変更する。

当該抽選申込の当選希望順位枠内をマウスでクリックし、変更したい希望順位枠内にドラッグ することで、当選希望順位を移すことができます。

| 第1希望          | 施設              | 利用日時                       |     |
|---------------|-----------------|----------------------------|-----|
| _             | ≡ スポーツプラザ梅若会議室  | 2025/6/5(木) 12:30 - 16:30  | 1 1 |
| 第2希望          | 施設              | 利用日時                       | 1   |
|               | ≡ スポーツプラザ梅若 会議室 | 2025/6/6(金) 12:30 - 16:30  | 1 4 |
|               |                 |                            |     |
| 第3希望          | 施設              | 利用日時                       |     |
|               |                 | 2025/6/12(木) 12:30 - 16:30 | 14  |
|               |                 | C.                         |     |
| 第 <b>4</b> 希望 | 施設              | 利用日時                       |     |
|               | ≡ スポーツプラザ梅若 会議室 | 2025/6/15(日) 17:00 - 21:00 | +   |

| 第1希望     | 施設              | 利用日時                       |   |   |
|----------|-----------------|----------------------------|---|---|
|          | ≡ スポーツプラザ梅若 会議室 | 2025/6/6(金) 12:30 - 16:30  | t | 1 |
| ų        |                 |                            |   |   |
| 第2希望     | 施設              | 利用日時                       |   |   |
|          | ≡ スポーツプラザ梅若会議室  | 2025/6/12(木) 12:30 - 16:30 | t | 1 |
| n        |                 |                            |   |   |
| 笛 2 养胡   | 施設              | 利用日時                       |   |   |
| 一あるの主    |                 |                            |   |   |
| 一 弟 3 仰主 | ≡ スポーツプラザ梅若会議室  | 2025/6/5(木) 12:30 - 16:30  | î | 1 |

### 墨田区公共施設利用システム利用者操作マニュアル

※補足 セット申込について

複数の抽選申込を同一当選希望順位に設定した場合、セット申込(1つの申込)となります。 セット申込とした場合、全て当選または全て落選となります。

全て当選または全て落選とさせたくない場合は異なる希望順位を指定してください。

| スポーツブラザ制<br>E | スポーツブラザ梅末                               | STRUCTURE IN LAND     |                            |                     |
|---------------|-----------------------------------------|-----------------------|----------------------------|---------------------|
|               |                                         |                       |                            | 2025/3/26 (%) 00:00 |
|               |                                         | ANTENNA TOTAL         | - WERNING STREET           |                     |
|               | <ul> <li>Locodervatilieschen</li> </ul> | INTRICATIONES INCOCOU | 「当然がたい時間となり作う」             |                     |
|               | 三第1希望                                   | 1619                  | 利用日時                       |                     |
|               |                                         | スポーツプラザ梅若 会議室         | 2025/7/5(±) 17.00 - 21.00  |                     |
|               |                                         | 🗏 スポーツプラザ梅若 会議室       | 2025/7/6(E) 17:00 - 21:00  | 1. 1.               |
|               |                                         |                       |                            |                     |
|               | 第2希望                                    | 1822                  | 利用日時                       |                     |
|               | 21 222                                  | ◎ スポーツブラザ梅若 会議室       | 2025/7/7(Fl) 17:00 - 21:00 | 1 1                 |
|               |                                         |                       |                            |                     |

画像は、第1希望(2件)がセット申込になっています。

第1希望の2件中、1件が落選すると競合する他の申し込みがない場合でも、残りの1件は落選しま す。第2希望はセット申込になっていないので、単独で抽選されます。

※補足 抽選の仕組みについて

本システムの抽選処理は、対象コマへの申込を抽選するのではなく、同一期間に申込を行った利用者様 の当選順位を抽選いたします。

最初に、その期間に申込を行った全利用者様に対して当選順位を決定いたします。その順位の高い利用 者様の第1希望申込から当選可否の判定を行います。1つ当選すれば、次の利用者様へ判定処理が移り、 落選すれば、同一利用者様の第2希望申込の当選可否を行います。

全利用者様が1回ずつ当選可否の判定がされましたら、当落が決定していない残りの申込を行った全利用者に対して再度当選順位を決定し、順位の高い利用者様の当選希望順位順に当選可否の判定を行います。これを全ての利用者様の全ての抽選申込の当選・落選が決まるまで繰り返します。

その結果、特定の人が当たり過ぎるということがなく、申込者全員が均等に当選いたします。

# 墨田区公共施設利用システム 利用者操作マニュアル

|                                                                                                    | ~ 4///ERD    |
|----------------------------------------------------------------------------------------------------|--------------|
| 白利用日     ①時間帯     臣施設     ¥施設使用料     11 当道       2025/6/5(木)     12:30 ~ 16:30     スポーツプラザ摘若会議室     2,200円     1 | 希望睡位<br>× 新陸 |
| 利用目的 100<br>施設を利用する目的を選んでください。   〇 会議・打合わせ 〇 その物                                                                 |              |
| 利用人数  [2]<br>利用可能人数は1人以上、42人以下です。 10                                                                             |              |
| 利用目的(その他)<br>利用目的「その他」を選んだ場合は、必ず入力してください。                                                                        |              |
| この予約の内容を2件目以降にコピーする     17月日 (3)時間帯 目 施設     メ 施設使用料 11 当                                                        | 14日記録位 × 新聞  |
| 2025/6/15(日) 17:00 ~ 21:00 スポーツプラザ梅若会議室 2,200円 2<br>利用目的 100<br>施設を利用する目的を選んでください。<br>○ 会議・打合わせ ○ その他            |              |
| <b>利用人数  10</b> 11 11 11 11 11 11 11 11 11 11 11 11 11                                                           |              |
| 利用目的(その他)<br>利用目的「その他」を選んだ場合は、必ず入力してください。                                                                        |              |
| ▲ 注意事項                                                                                                    |              |

申込内容の入力が行えます。申込に必要な項目を入力してください。 緑色の「必須」という印がついている部分は、必ず入力してください。 入力が終わったら「申込」ボタンを押下してください。

墨田区公共施設利用システム 利用者操作マニュアル

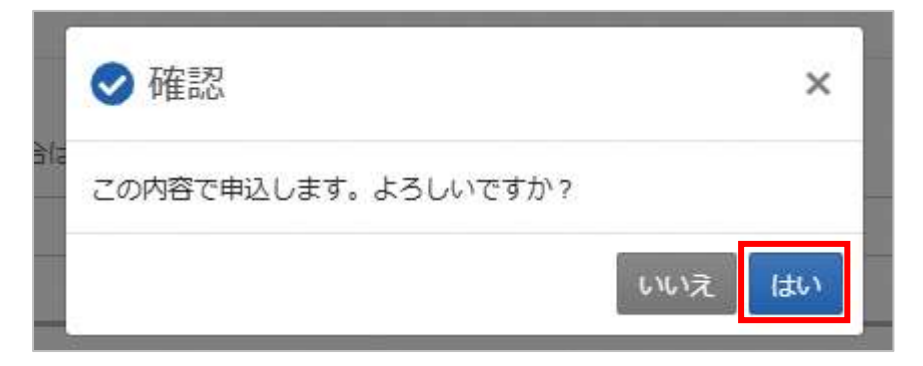

確認メッセージが表示されるので「はい」を押下してください。

| 圓 施設         |          |                 |         |               |
|--------------|----------|-----------------|---------|---------------|
| スポーツプラザ      | 梅若 会議室   |                 |         |               |
| 前利用日         | ① 時間帯    | ¥               | 施設使用料   | ↓ 当選希望順位      |
| 2025/6/5(木)  | 12:30~16 | :30             | 2,200 円 | 1             |
| 利用目的         | 利用人数     | 利用目的            | (その他)   |               |
| 会議・打合わせ      | 10人      | <u>10</u> 5     |         |               |
| 圓 施設         |          |                 |         |               |
| スポーツプラザ      | 梅若 会議室   |                 |         |               |
| 首 利用日        | ④ 時間帯    |                 | ¥ 施設使用料 | ↓ \$ 当選希望順位   |
| 2025/6/15(日) | 17:00~2  | 1:00            | 2,200 円 | 2             |
| 利用目的         | 利用人数     | 利用目的            | (その他)   |               |
| 会議・打合わせ      | 25 人     | <del>14</del> 0 |         |               |
| 注意事項         |          |                 |         |               |
| 」<br>スポーツプラザ | 梅若会議室    | 5               |         |               |
| ・館内は土足を禁じて   | こおりますので  | 、利用の間           | 際は必ず室内シ | シューズをお持ちください。 |
|              | 利田(治)+時間 | 内に整備を           | そ行ってくださ | とい。           |

抽選申込完了画面が表示されます。申込は完了です。